# CE シリーズセットアップガイド

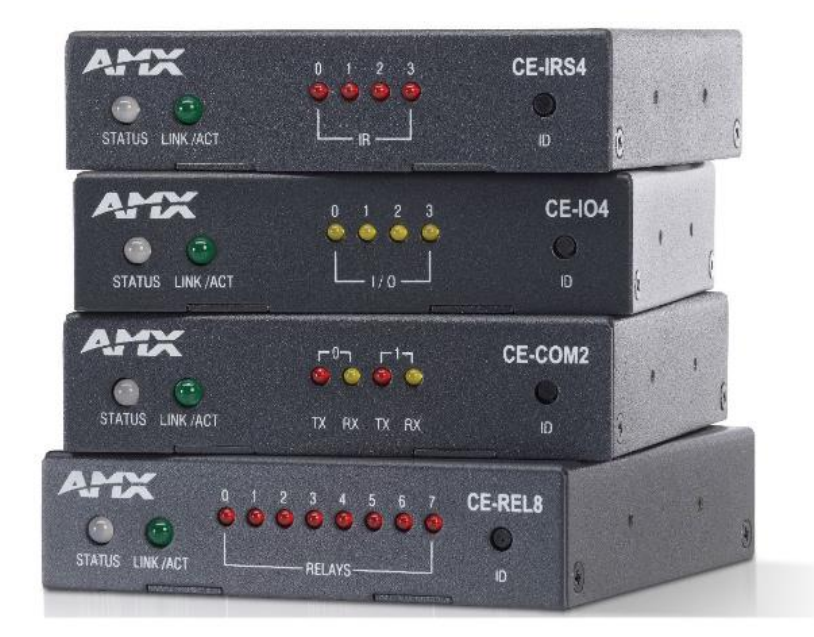

Ver.1.0

## CE シリーズ セットアップガイド もくじ

| CE デバイスの接続設定                      | 3 |
|-----------------------------------|---|
| CE デバイスに接続する                      | 3 |
| 初期値                               | 3 |
| CE デバイスを設定する                      | 4 |
| IP アドレスを設定する                      | 4 |
| 【DHCP に設定する場合】                    | 4 |
| 【固定 IP に設定する】                     | 4 |
| IR ファイルを登録する                      | 5 |
| CE デバイスの詳細設定                      | 6 |
| Device メニュー                       | 6 |
| CE-REL8                           | 7 |
| Relay 0-3 Config                  | 7 |
| Relay 4-7 Config                  | 7 |
| СЕ-СОМ2                           | 8 |
| Serial Data                       | 8 |
| Serial Config                     | 8 |
| Serial Setting                    | 8 |
| CE-IRS4 1                         | 0 |
| IR/Serial Mode                    | 0 |
| IR Files                          | 0 |
| IR Code 1                         | 0 |
| IR Setting1                       | 0 |
| Data Send (DATA Mode 時のみ)1        | 1 |
| Data Setting(DATA Mode時のみ)1       | 1 |
| CE-I04 1                          | 2 |
| IO Configuration1                 | 2 |
| IO Input (INPUT Mode 時のみ)1        | 2 |
| Digital Setting (INPUT Mode 時のみ)1 | 2 |
| Analog Setting (INPUT Mode 時のみ)1  | 2 |
| IO Output(OUTPUT Mode 時のみ)1       | 3 |
| Security メニュー1                    | 4 |
| Certificates1                     | 4 |
| Security Setting1                 | 4 |
| Administrator メニュー1               | 5 |
| User & Password1                  | 5 |
| Firmwareメニュー1                     | 6 |
| Firmware Version                  | 6 |

| Firmware Upgrade       |    |
|------------------------|----|
| NetLinx システムで使用する      |    |
| Duet Moduleを使用する       |    |
| モジュールファイルのダウンロード       |    |
| モジュールとモジュール用のデバイスを定義する |    |
| モジュールに CE デバイスを登録する    |    |
| プログラムからモジュールを操作する      | 19 |
| プログラム例                 | 20 |
| NetLinx 以外で使用する        |    |
| HControl プロトコルを使用する    |    |
| CE デバイスへ接続する           |    |
| メッセージフォーマット            |    |
| コマンドの実行                |    |
| パラメータの設定               |    |
| パラメータの取得               | 22 |
| 更新の取得                  | 22 |
| 受信データ取得                | 22 |
| コントロールコマンドリスト          | 23 |
| CE-REL8                | 23 |
| СЕ-СОМ2                | 23 |
| CE-IRS4                |    |
| CE-I04                 | 25 |

## CE デバイスの接続設定

### CE デバイスに接続する

CE シリーズのデバイスへ Web ブラウザから IP アドレスを指定して接続します。

1 工場出荷時設定は IP アドレスが【DHCP】に設定されています。

### System Configuration

CE-IRS4-AB10D7 | CE-IRS4-AB10D7 | 192.168.52.203 | 15500138632

| Login    |  |  |         |
|----------|--|--|---------|
| Username |  |  |         |
|          |  |  |         |
|          |  |  |         |
| Password |  |  |         |
|          |  |  |         |
|          |  |  |         |
|          |  |  |         |
|          |  |  | D Login |

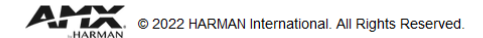

接続後、ユーザー名・パスワードを入力してログインします。

初回接続時はユーザー名・パスワードの設定を行う必要があります。

初期値

| IP アドレス:  | DHCP     |
|-----------|----------|
| Username: | admin    |
| Password: | password |

## CE デバイスを設定する

上部メニューより項目を選択し設定します。

| CE-IRS4-AB10D7       |                   | ····   |          |               |          |                          |
|----------------------|-------------------|--------|----------|---------------|----------|--------------------------|
| AMX                  | Network           | Device | Security | Administrator | Firmware |                          |
| General              |                   |        |          |               |          | Pv4 Address              |
| MAC Addr<br>00:60:9F | ess:<br>:AB:10:D7 |        |          |               |          | DHCP Specific IP Address |
| IP Hostna            | me:               |        |          |               |          | IP Address:              |
| CE-IRS4-             | AB10D7            |        |          |               |          | Subnet Mask:             |
|                      |                   |        |          |               |          | 255.255.0.0              |
|                      |                   |        |          |               |          | Gateway:                 |

### IP アドレスを設定する

上部メニューの【Network】を選択し、【IPv4 Address】で設定します。

| E-IRS4-AB10D7   CE-IRS4-AB10D7   192.168.52.203   15500138632                  | C+ Log                                                                                                    |
|--------------------------------------------------------------------------------|----------------------------------------------------------------------------------------------------|
| ATT Network evice Security Administrator Firr                                  | mware                                                                                                    |
| General<br>MAC Address:<br>00:60:9F:AB:10:D7<br>IP Hostname:<br>CE-IRS4-AB10D7 | IPv4 Address         DHCP       Specific IP Address         IP Address:       192.168.52.203         Subnet Mask:       255.255.0.0         Gateway:       192.168.0.1         Preferred DNS:       0.0.0         Alternate DNS:       0.0.0         0.0.0 |

© 2022 HARMAN International. All Rights Reserved.

### 【DHCP に設定する場合】

**DHCP** を選択し、Accept をクリックします。

### 【固定 IP に設定する】

Specific IP Address を選択し、各種項目の入力後に Accept をクリックします。

● ネットワーク設定変更後は Web ブラウザを閉じて再度接続してください。

### IR ファイルを登録する

CE-IRS4から赤外線データを送信するには、事前に各ポートにIRファイルを登録する必要があります。 上部メニューの【Device】を選択し、【IR Files】でIRファイルの転送、【IR Code】で登録を行います。

|                                                          |                                         | IN FILES                                                                               |
|----------------------------------------------------------|-----------------------------------------|----------------------------------------------------------------------------------------|
| IR/S-1 IR/S-2 IR/S-3                                     | 3 IR/S-4                                | IRL File Upload                                                                        |
|                                                          |                                         | Please choose an irl file. Browse ④ Upload                                             |
| IR/Serial-1 Mode                                         | IR                                      |                                                                                        |
|                                                          |                                         | RemoConcent.irl v Obwnlo                                                               |
|                                                          |                                         |                                                                                        |
|                                                          |                                         |                                                                                        |
| IR Code                                                  |                                         | IR Setting                                                                             |
| IR Code                                                  |                                         | IR Setting Fault Detection                                                             |
| IR Code IR File Load RemoConcent.irl                     | ✓ Load                                  | IR Setting Fault Detection                                                             |
| IR Code IR File Load RemoConcent.irl                     | ▼ Load                                  | IR Setting<br>Fault Detection  IR Carrier                                              |
| IR Code IR File Load RemoConcent.irl                     | <ul> <li>Load</li> <li>Send</li> </ul>  | IR Setting Fault Detection IR Carrier Off Time (max. 3000ms)                           |
| IR Code IR File Load RemoConcent.irl 1: ON               | <ul><li>✓ Load</li><li>✓ Send</li></ul> | IR Setting<br>Fault Detection  IR Carrier  Off Time (max. 3000ms) 500                  |
| IR Code IR File Load RemoConcent.irl 1: ON IR Continuous | <ul><li>✓ Load</li><li>✓ Send</li></ul> | IR Setting Fault Detection IR Carrier Off Time (max. 3000ms) 500 On Time (max. 3000ms) |

Browse をクリックするとファイル選択ダイアログが表示されます。 パソコン内に保存されている IRL ファイルを選択します。 Upload をクリックすると CE-IRS4 に IRL ファイルが転送されます。

IR File Load のプルダウンメニューから登録したい IRL ファイルを選択します。 Load をクリックすると IRL ファイルが登録されます。

## CE デバイスの詳細設定

### Device ×ニュー

【Device】メニューでは、CE デバイスの動作に関わる設定や動作確認が行えます。 【Device】の設定項目は機種ごとに異なります。

CE-COM2-AB1051 | CE-COM2-AB1051 | 192.168.52.202 | 15500138501

| A | MX.         | Network | Device | Security | Administrator | Firmware |  |
|---|-------------|---------|--------|----------|---------------|----------|--|
|   |             |         |        |          |               |          |  |
|   | Serial Data |         |        |          |               |          |  |
|   | COM-1       | COM-2   |        |          |               |          |  |
|   |             |         |        |          |               |          |  |
|   |             |         |        |          |               |          |  |
|   |             |         |        |          |               |          |  |
|   |             |         |        |          |               |          |  |

### CE-REL8

| Relay 0~3 Config |     | Relay 4~7 Config |     |
|------------------|-----|------------------|-----|
| Relay-0 Enable   | OFF | Relay-4 Enable   | OFF |
| Relay-1 Enable   | OFF | Relay-5 Enable   | OFF |
| Relay-2 Enable   | OFF | Relay-6 Enable   | OFF |
| Relay-3 Enable   | OFF | Relay-7 Enable   | OFF |
|                  |     |                  |     |

### Relay 0-3 Config

### Relay 4-7 Config

各チャンネルの現在の状態が表示されます。

チェックを切り替えることで ON / OFF が変更されます。

### CE-COM2

| Serial Data           |          |            |                                               |              |
|-----------------------|----------|------------|-----------------------------------------------|--------------|
| COM-1 COM-2           |          |            |                                               |              |
| Text Input (Hex examp | ie:ˈx0a) | Clear Send | Received Data (String)<br>Received Data (Hex) |              |
|                       |          |            |                                               | Cear Receive |
| Serial Config         |          |            | Serial Setting                                |              |
| Baud Rate             | 9600     | ~          | Enable Receive                                | ON           |
| Data Bits             | 8        | ~          | Flow Control                                  | OFF          |
| Stop Bits             | 1        | v          |                                               |              |
| Parity                | NONE     | ~          |                                               |              |
| Mode                  | 232      | ~          |                                               |              |
|                       |          | Config     |                                               |              |

#### Serial Data

左のテキストボックスに送信したいデータを入力し、Send をクリックすると送信されます。

CR や LF などの特殊文字や数値で直接入力する場合は、16 進数値 2 桁の前に「\x」(半角バックスラ ッシュ+半角小文字エックス)を付けて入力します。

Send をクリックすると送信します。 Receive をクリックすると直近で受信したデータを表示します。

() バックスラッシュは環境によっては「¥」で入力します。

16 進数の A~F は大文字・小文字どちらでも入力できます。

例:PWRON<CR>

 $\downarrow$ 

PWRON\x0d

### Serial Config

各ポートのボーレートの設定を行います。 各項目を入力し Config をクリックします。

### Serial Setting

各ポートの動作モードの設定を行います。

| Enable Receive | ON  | データ受信を有効にします     |
|----------------|-----|------------------|
|                | OFF | データ受信を無効にします     |
| Flow Control   | ON  | フローコントロールを有効にします |
|                | OFF | フローコントロールを無効にします |

① Enable Receive が OFF に設定されている場合は相手から送られたデータを使用出来ません。

受信データを使用する場合は ON に設定してください。

### CE-IRS4

| IB/S-1 IB/S-2 IB/S-3 IB/S-4                     | IRL File Upload                                        |
|-------------------------------------------------|--------------------------------------------------------|
|                                                 | Please choose an irl file. Browse • Upload             |
| IR/Serial-1 Mode                                | V IRL File List                                        |
|                                                 | RemoConcent.irl                                        |
| R Code                                          | IR Setting                                             |
| R File Load                                     | Fault Detection O                                      |
| RemoConcent.irl v Load                          |                                                        |
|                                                 |                                                        |
| R Pulse                                         |                                                        |
| R Pulse                                         | Off Time (max. 3000ms)                                 |
| 1: ON Send                                      | Off Time (max. 3000ms)           500                   |
| R Pulse       1: ON     Send       R Continuous | Off Time (max. 3000ms)<br>500  © On Time (max. 3000ms) |

### IR/Serial Mode

各ポートの動作モードを設定します。

| IR     | CC-NIRC を使用して IR 送信する    |
|--------|--------------------------|
| SERIAL | 被制御機器に直接配線を接続する          |
| DATA   | 1-way RS232(送信のみ)として使用する |

### **IR Files**

IRL ファイルの転送と転送済み IRL ファイルのダウンロードが行えます。

### IR Code

IRL ファイルの登録と送信テストが行えます。

### IR Setting

| Fault Detect | ON  | CC-NIRC が接続されていない場合に FAULT 情報を生成します  |
|--------------|-----|--------------------------------------|
|              | OFF | CC-NIRC が接続されていない場合に FAULT 情報を生成しません |
| IR Carrier   | ON  | CC-NIRC を使用する場合はこちらを選択します            |
|              | OFF | 有線接続時に Carrier を無効にする場合はこちらを選択します    |
| Off Time     |     | Keypad Macro 送信時のインターバル時間を設定します      |
| On Time      |     | Keypad Macro 送信時の個々の送信時間を設定します       |

#### Data Send (DATA Mode 時のみ)

テキストボックスに送信したいデータを入力し、Send をクリックすると送信されます。 CR や LF などの特殊文字や数値で直接入力する場合は、16 進数値 2 桁の前に「\x」(半角バックスラ ッシュ+半角小文字エックス)を付けて入力します。

 バックスラッシュは環境によっては「¥」で入力します。

 16 進数の A~F は大文字・小文字どちらでも入力できます。

例:PWRON<CR>

 $\downarrow$ 

PWRON\x0d

#### Data Setting(DATA Mode 時のみ)

各ポートのボーレートの設定を行います。 各項目を入力し Config をクリックします。

### CE-I04

| IO Configuration                                                                       |         | IO Input       |           |
|----------------------------------------------------------------------------------------|---------|----------------|-----------|
| IO-1 IO-2 IO-3 IO-4                                                                    |         | Input Mode     | DIGITAL   |
| IO-1 Mode                                                                              | INPUT 🗸 | Pull Up Enable | <b></b> c |
| Digital Setting                                                                        |         |                |           |
| Input State (High/Low)                                                                 |         |                |           |
| Low                                                                                    |         |                |           |
| 75                                                                                     | 0       |                |           |
|                                                                                        |         |                |           |
| High Threshold (0.0~10.0 Volts)                                                        |         |                |           |
| High Threshold (0.0~10.0 Volts)       2.7                                              | ٢       |                |           |
| High Threshold (0.0~10.0 Volts)           2.7           Low Threshold (0.0~10.0 Volts) |         |                |           |

### IO Configuration

各ポートの動作モードを設定します。

| INPUT  | 入力として使用します |
|--------|------------|
| OUTPUT | 出力として使用します |

### IO Input (INPUT Mode 時のみ)

| Input Mode     | DIGITAL | デジタル入力モードに設定します                |
|----------------|---------|--------------------------------|
|                | ANALOG  | アナログ入力モードに設定します                |
|                | BOTH    | デジタル・アナログ入力の両方を使用出来るモードに設定します。 |
| Pull Up Enable | ON      | プルアップを有効にします                   |
|                | OFF     | プルアップを無効にします                   |

### Digital Setting (INPUT Mode 時のみ)

| Input State    | 現在の状態が High または Low で表示されます |
|----------------|-----------------------------|
| Debounce Time  | 入力状態取得のポーリング間隔を設定します        |
| High Threshold | High と認識する閾値を設定します          |
| Low Threshold  | Lowと認識する閾値を設定します            |

### Analog Setting (INPUT Mode 時のみ)

| Input Voltage | 現在入力されている電圧値が表示されます          |
|---------------|------------------------------|
| Trigger Delta | 電圧が変化したと検知する最低変化量を設定します。     |
|               | 設定値以上の変化があった場合に電圧変化検知と見なします。 |

#### IO Output (OUTPUT Mode 時のみ)

| Low  | 出力を Low (OV)に設定します   |
|------|----------------------|
| High | 出力を High(約 5V)に設定します |

OUTPUT で使用する場合は【1.5V 以下/3.5V 以上」で【Low/High】とすることを推奨します。

### Security ×ニュー

【Security】メニューではセキュア通信の設定を行います。

| A. Network Device               | Security | Administrator | Finnware                    |          |
|---------------------------------|----------|---------------|-----------------------------|----------|
| Certificates                    |          |               | Security Setting            |          |
| Server Certificate              |          |               | H-Control Secure Connection | OFF      |
| Please choose server cert file. | Browse   | • Upload      |                             |          |
|                                 |          |               |                             | Cancel < |
| Server Key                      |          |               |                             |          |

### Certificates

Server Certificate / Server key の Browse をクリックして PEM ファイルを選択し、Upload で転送 します。

1 工場出荷時に自己署名証明書がインストールされています。

### Security Setting

H-Control Secure Connection を ON にすると TLS ベースの通信に設定されます。

### Administrator ×ニュー

【Administrator】メニューではログインユーザー名とパスワードの変更を行います。

| Network                  | Device                   | Security         | Administrator          | Firmware                      |                       |       |          |
|--------------------------|--------------------------|------------------|------------------------|-------------------------------|-----------------------|-------|----------|
|                          |                          |                  |                        |                               |                       |       | C Reboot |
| User & P                 | assword                  |                  |                        |                               |                       |       |          |
| Old Userr                | name:                    |                  |                        |                               |                       |       |          |
| admin<br>Old Passv       | word:                    |                  |                        |                               |                       |       |          |
|                          |                          |                  |                        |                               |                       |       |          |
| New User                 | name:                    |                  |                        |                               |                       |       |          |
| New Pass<br>>= 8 charact | word:<br>ters, including | at least 1 Upper | case Letter, 1 Lowerca | se Letter, 1 Number and 1 Spe | cial Character !@#\$% | ^&*() |          |
| Confirm P                | assword:                 |                  |                        |                               |                       |       |          |
|                          |                          |                  |                        |                               |                       |       |          |

### User & Password

| Old Username     | 現在設定されているユーザー名が表示されます   |
|------------------|-------------------------|
| Old Password     | 現在設定されているパスワードを入力します    |
| New Username     | 新しいユーザー名を入力します          |
| New Password     | 新しいパスワードを入力します          |
| Confirm Password | 新しいパスワードの確認用に同じものを入力します |

① パスワード二使用可能な文字は半角英数字と記号のみで、以下の条件をすべて満たす必要があります。

- 8 文字以上
- 1文字以上のアルファベット大文字
- 1文字以上のアルファベット小文字
- 1文字以上の記号 !@#\$%^&\*() のいずれか

### Firmware メニュー

【Firmware】メニューでは CE デバイスのファームウェア更新が行えます。

| AMX | Network  | Device       | Security    | Administrator   | Firmware |        |          |  |
|-----|----------|--------------|-------------|-----------------|----------|--------|----------|--|
|     | Firmware | •            |             |                 |          |        |          |  |
|     | Firmware | Version:     |             |                 |          |        |          |  |
|     | 1.1.3.0  |              |             |                 |          |        |          |  |
|     | Firmware | Upgrade      |             |                 |          |        |          |  |
|     | Please   | select a fir | mware packa | age (< 2Mbytes) |          | Browse | 🛕 Update |  |
|     |          |              |             |                 |          |        |          |  |
|     |          |              |             |                 |          |        |          |  |

### Firmware Version

CE デバイスにインストールされているファームウェアが表示されます。

#### Firmware Upgrade

Browse をクリックしてファームウェアファイルを選択し、Update で更新します。

ファームウェアファイルは AMX.com よりダウンロードできます。
 ファームウェア更新中は CE デバイスの電源を切らないでください。

## NetLinx システムで使用する

### Duet Module を使用する

### モジュールファイルのダウンロード

CE シリーズを NetLinx システムで使用する場合は、純正の Duet Module を使用すると便利です。

CE シリーズ用のモジュールは下記よりダウンロード可能です。 https://www.amx.com/en/site\_elements/duet-control-module-ce-series

ダウンロードが完了したらファイルを解凍し、モジュールファイル(xxxx.jar)を自身のプログラム(.axs) と同じディレクトリにコピーします。

| 名前 ^                            | 更新日    |
|---------------------------------|--------|
| AMX_CE_Control_Comm_dr1_0_0.jar | 2023/0 |
| AX CE_Mod_Test.axs              | 2023/0 |

.jar ファイルのファイル名はバージョンによって変わる場合があります。

#### モジュールとモジュール用のデバイスを定義する

モジュールを使用するには、モジュールの定義とモジュールとメインプログラムとの橋渡し用のデバイ スの定義が必要です。

デバイスの定義は Virtual Device と Duet Virtual Device の 2 種類を定義します。

| dvCE_COM_1<br>dvCE_COM_2 | = 33001:1:0<br>= 33001:2:0 | Virtual Device      |
|--------------------------|----------------------------|---------------------|
| vdvCOMM_COM              | = 41001:1:0                | Duet Virtual Device |

DEFINE\_MODULE 'AMX\_CE\_Control\_Comm\_dr1\_0\_0' commCOM(vdvCOMM\_COM, dvCE\_COM\_1)

Virtual Device は実際に CE デバイスにコントロールする際に使用するデバイスです。 デバイス番号は 32768~36863 を使用し、制御ポートごとにデバイスを作成します。

| モデル     | ポート番号 |
|---------|-------|
| CE-REL4 | 1     |
| CE-COM2 | 1-2   |
| CE-IRS4 | 1-4   |
| CE-I04  | 1     |

Duet Virtual Device はメインプログラムとモジュールの橋渡しを行うデバイスです。 CE デバイス1台につき1つ定義します。 デバイス番号は41001以上の番号を使用します。

モジュールの定義は DEFINE\_STRAT の後に行います。

引数は Duet Virtual Device、 Virtual Device の順で指定し Virtual Device は Port1 のデバイスを使用します。

### モジュールに CE デバイスを登録する

モジュールに CE デバイスを登録するために、デバイス定義が完了したプログラムをコンパイルし、NX コントローラに転送後に再起動します。

NX コントローラに Web ブラウザでアクセスしてモジュールに CE デバイスを登録します。

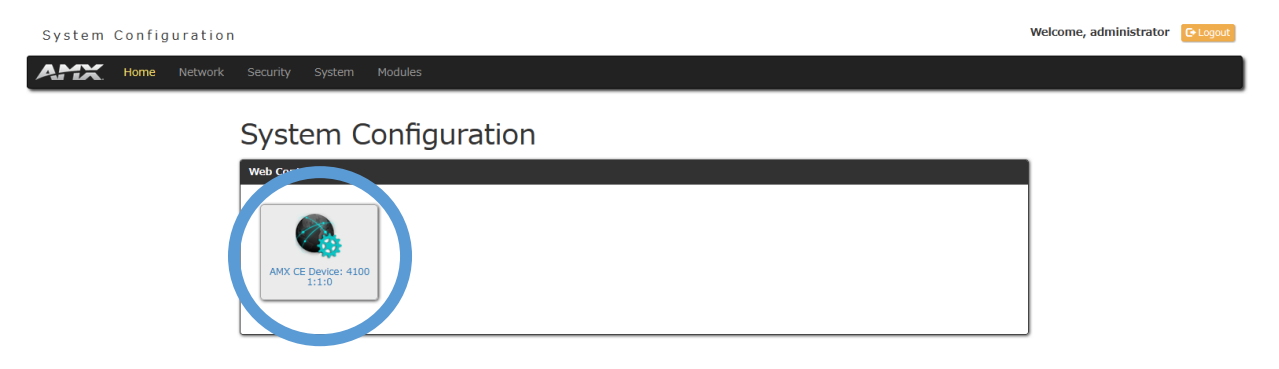

モジュールに指定したデバイス番号のボタンをクリックしてモジュールの設定を行います。

#### AMX CE Device: 41001:1:0

AMX\_CE\_Control\_Comm\_dr1\_0\_0 Version: 1.0.0 Compiled: 07/26/23 22:48

| Configuration Logging           |                                                                                          |
|---------------------------------|------------------------------------------------------------------------------------------|
| Module Properties               |                                                                                          |
| Virtual Device Address (DPS):   | 41001:1:0                                                                                |
| Device Interface Address (DPS): | 33001:1:0                                                                                |
| CE Device Type:                 | Unknown                                                                                  |
| IP Address:                     | 192.168.52.203                                                                           |
|                                 | Apply Restore Defaults                                                                   |
|                                 | The settings applied here have priority over the default properties set in NetLinx code. |
|                                 |                                                                                          |

CE Device Type が Unknown と表示されている場合は、モジュールに CE デバイスが登録されていません。

IP Address に対応させる CE デバイスの IP アドレスを入力します。 Apply をクリックするとモジュールに CE デバイスが登録されます。

### AMX CE Device: 41001:1:0

| AMX_CE_Control_Comm_dr1_0_0 Version: 1.0.0 Compiled: 07/26/23 22:48 |                   |                              |                                    |                              |                  |  |
|---------------------------------------------------------------------|-------------------|------------------------------|------------------------------------|------------------------------|------------------|--|
| Configuration                                                       | Logging           |                              |                                    |                              |                  |  |
| Module Properties                                                   |                   |                              |                                    |                              |                  |  |
| Virtual Devi                                                        | ce Address (DPS): | 41001:1:0                    |                                    |                              |                  |  |
| Device Interfa                                                      | ce Address (DPS): | 33001:1:0                    |                                    |                              |                  |  |
|                                                                     | CE Device Type:   | CE-COM2                      |                                    |                              |                  |  |
|                                                                     | IP Address:       | 192.168.52.202               |                                    |                              |                  |  |
|                                                                     |                   |                              |                                    |                              | Restore Defaults |  |
|                                                                     |                   | The settings applied here ha | ave priority over the default prop | perties set in NetLinx code. |                  |  |
|                                                                     |                   |                              |                                    |                              |                  |  |

CE デバイスの登録が完了すると、CE Device Type にモデル名が表示されます。 これでモジュールから CE デバイスの制御が行えるようになります。

### プログラムからモジュールを操作する

モジュールから CE デバイスを操作するには、Virtual Device 側のデバイスを使用します。 通常のデバイス制御と同じようにプログラムを作成できます。

|          | チャンネル制御            | レベル制御       | バッファ制御      |
|----------|--------------------|-------------|-------------|
| 制御       | ON/OFF/PULSE など(*) | SEND_LEVEL  | SEND_STRING |
| 対応 EVENT | CHANNEL_EVENT(**)  | LEVEL_EVENT | DATA_EVENT  |

(\*1)T0 / MIN\_T0 は非対応です。

(\*2)BUTTON\_EVENT は非対応です。

PUSH/RELEASE を取得する場合は CHANNEL\_EVENT を使用してください。

### プログラム例

```
[CE-COM2]
```

```
送信
```

SEND\_STRING dvCE\_COM2\_1, "' PWR:ON', \$OD"

```
受信
```

```
DATA_EVENT [dvCE_COM2_1]
{
    STRING:
    {
        IF (FIND_STRING(DATA.TEXT, "' PWR:ON', $OD", 1)) bPower = TRUE
    }
}
```

```
【CE-REL4】
【CE-IRS4】
```

```
ON[dvCE_REL, 1]
PULSE[dvCE_IRS4_1, 2]
```

[CE-104]

## NetLinx 以外で使用する

### HControl プロトコルを使用する

NetLinx 以外のシステムで CE デバイスをコントロールする場合は、テキストベースの専用プロトコル である HControl プロトコルを使用します。

(1) HControl は Harman 社の各種製品の共通制御用プロトコルです。

#### CE デバイスへ接続する

CE デバイスへの接続は TCP ポート 4197 へ接続します。

メッセージフォーマット

送受信のメッセージフォーマットは JSON 方式で、終端は LF(ラインフィード)を使用します。

例; exec {…JSON formatted target…}\$0a LF は使用するシステムに合わせて置き換えてください(0x0a、\n、\$0a など)

#### コマンドの実行

コマンドを使用した命令の実行は exec を使用します。

例:シリアルポートから Hello を出力する(データは BASE64 フォーマットで指定) exec {"path":"/serial/1", "command":"send","arguments":{"data":"SGVsbG8="}}\$0a

| path      | 命令を送るターゲットを指定します    |
|-----------|---------------------|
| command   | コマンド名を指定します         |
| arguments | コマンドに応じたパラメータを入力します |

パラメータの設定

パラメータを設定するには set を使用します。

例:リレーのチャンネル1をオフにする

set {"path":"relay/1/state", "value":false}\$0a

| path  | パラメータを設定するターゲットを指定します |
|-------|-----------------------|
| value | 設定値を入力します             |

パラメータの取得 パラメータを取得するには get を使用します。 get を送信すると @get でパラメータが返されます。

例:リレーのチャンネル1の状態を取得する get {"path":"relay/1/state"}\$0a

応答例:リレーのチャンネル1が ON @get {"path":"relay/1/state","value":true}\$0a

#### 更新の取得

パラメータの更新を取得するには subscribe を使用します。 subscribe で更新取得を登録したパラメータが変動すると publish が返されます。 また、subscribe 送信時に現在の状態が @subscribe で返されます。

例:リレーのチャンネル1の更新を取得 subscribe {"path":"relay/1/state"}\$0a

応答例:リレーのチャンネル1が ON @subscribe {"path":"relay/1/state","value":true}\$0a publish {"path":"/relay/1/state","format":"variant","value":true}\$0a

🚺 CE デバイスとセッション切断を行った場合は、接続後に subscribe を再度行ってください。

受信データ取得
 CE-COM2 でデータの受信を取得するには subscribeevent を使用します。
 データを受信するには Enable Receive が有効になっている必要があります。
 CE-COM2 がデータを受信すると subscribeevent が返されます。

例:ポート1の受信データを取得 subscribeevent {"path":"/serial/1/receive"}\$0A

応答例:ポート1で Hello を受信(データは BASE64 フォーマット) event {"path":"/serial/1/receive", "arguments": {"data":"SGVsbG8="}}\$0A

Enable Receive の設定は Web ページから行うか、コマンドで設定してください。
 CE-COM2 とセッション切断を行った場合は、接続後に subscribeevent を再度行ってください。

### コントロールコマンドリスト

### CE-REL8

パラメータ

| パス             | 対応    | データタイプ | 説明          |
|----------------|-------|--------|-------------|
| /relay/#/state | 取得・設定 | 真偽値    | リレーの ON/OFF |

例:チャンネル3をONに設定

set {"path":"relay/3/state", "value":true}\$0a

#### CE-COM2

### コマンド

| パス        | Command            | Arguments | 説明                                            |
|-----------|--------------------|-----------|-----------------------------------------------|
| /serial/# | send               | data      | データ送信(BASE64 フォーマット)                          |
| /serial/# | setFlowControl     | mode      | NONE または HARDWARE                             |
| /serial/# | setCommParams      | baudRate  | 1200, 4800, 9600, 19200, 38400, 57600, 115200 |
|           |                    | dataBits  | 7 または 8                                       |
|           |                    | stopBits  | 1 または 2                                       |
|           |                    | parity    | NONE, EVEN, ODD                               |
|           |                    | mode      | 232, 422, 485                                 |
| /serial/# | enableReceive      | -         | データ受信を有効にする                                   |
| /serial/# | disableReceive     | -         | データ受信を無効にする                                   |
| /serial/# | flushReceibeBuffer | _         | 受信データをクリアする                                   |

```
例:ポート1のボーレート設定
```

#### exec {

}

### パラメータ

| パス                 | 対応   | データタイプ | 説明                                            |
|--------------------|------|--------|-----------------------------------------------|
| /serial/#/baudRate | 取得のみ | 列挙型    | 1200, 4800, 9600, 19200, 38400, 57600, 115200 |
| /serial/#/dataBits | 取得のみ | 整数值    | 7 または 8                                       |
| /serial/#/mode     | 取得のみ | 列挙型    | 232, 422, 485                                 |
| /serial/#/parity   | 取得のみ | 列挙型    | NONE, EVEN, ODD                               |
| /serial/#/stopBits | 取得のみ | 整数值    | 1 または 2                                       |

### CE-IRS4

### コマンド

| パス    | Command               | Arguments | 説明                      |
|-------|-----------------------|-----------|-------------------------|
| /ir/# | bufferdSendIr         | code      | 番号を指定してキューに追加           |
| /ir/# | bufferdSendNamedIr    | code      | 名前を指定してキューに追加           |
| /ir/# | clearAndSendIr        | code      | キューを削除して新しく番号を指定してキ     |
|       |                       |           | ューに追加                   |
| /ir/# | clearAndSendNamedIr   | code      | キューを削除して新しく名前を指定してキ     |
|       |                       |           | ューに追加                   |
| /ir/# | keypadMacro           | code      | キーパッドマクロ送信              |
| /ir/# | keypadMode            | mode      | キーパッドモードの設定             |
| /ir/# | loadIrFile            | file      | 新しい IRL ファイルのロード        |
| /ir/# | offIr                 | -         | 送信を停止                   |
| /ir/# | onIr                  | code      | 番号を指定して送信               |
| /ir/# | onNamedIr             | code      | 名前を指定して送信               |
| /ir/# | setOffTime            | millis    | キュー送信のインターバル時間          |
| /ir/# | setOnTime             | millis    | キュー送信の出力時間              |
| /ir/# | enableFaultDetection  | -         | ケーブル未接続の検知を有効に設定        |
| /ir/# | disableFaultDetection | -         | ケーブル未接続の検知を無効に設定        |
| /ir/# | setCommParms          | baudRate  | 1200, 4800, 9600, 19200 |
|       |                       | dataBits  | 7 または 8                 |
|       |                       | stopBits  | 1 または 2                 |
|       |                       | parity    | NONE, EVEN, ODD         |
| /ir/# | send                  | data      | データを送信(BAS64 フォーマット)    |

例:ポート3からコード1のパルス送信をキューに追加

exec {"path":"/ir/3", "command":"bufferedSendIr", "arguments": {"code":1}}\$0a

例:ポート1から IR コード名「PLAY」を送信

exec {"path":"/ir/1", "command":"onNamedIr", "arguments": {"code":"PLAY"}}\$0a

### パラメータ

| パス             | 対応    | データタイプ | 説明                      |
|----------------|-------|--------|-------------------------|
| /ir/#/carrier  | 取得・設定 | 真偽値    | キャリアー有効 / 無効            |
| /ir/#/mode     | 取得・設定 | 列挙型    | IR, SERIAL, DATA        |
| /ir/#/baudRate | 取得のみ  | 列挙型    | 1200, 4800, 9600, 19200 |
| /ir/#/dataBits | 取得のみ  | 整数值    | 7 または 8                 |
| /ir/#/parity   | 取得のみ  | 列挙型    | NONE, EVEN, ODD         |
| /ir/#/stopBits | 取得のみ  | 整数值    | 1 または 2                 |

例:ポート3のモードをDATA(1-way 232)に設定

set {"path":"ir/3/mode", "value":"DATA"}\$0a

### CE-104

パラメータ

| パス                             | 対応    | データタイプ  | 説明                    |
|--------------------------------|-------|---------|-----------------------|
| /io/#/debounceTimeMilliseconds | 取得・設定 | 整数值     | 5~250                 |
| /io/#/mode                     | 取得・設定 | 列挙型     | INPUT または OUTPUT      |
| /io/#/output                   | 取得・設定 | 真偽値     | 出力の ON / OFF          |
| /io/#/debounceMinDelta         | 取得・設定 | 浮動小数点数值 | 0.1~4.9               |
| /io/#/inputMode                | 取得・設定 | 列挙型     | DIGITAL, ANALOG, BOTH |
| /io/#/digitalInputLowMax       | 取得・設定 | 浮動小数点数值 | 0.0~9.9               |
| /io/#/digitalInput2KPullup     | 取得・設定 | 真偽値     | プルアップ有効 / 無効          |
| /io/#/analogInput              | 取得のみ  | 浮動小数点数值 | 0.0~10.0              |
| /io/#/digitalInput             | 取得のみ  | 真偽値     | インプット PUSH / RELEASE  |
| /io/#/digitalInputHighMin      | 取得・設定 | 浮動小数点数值 | 0.1~10.0              |

例:チャンネル1をアウトプットで使用し OV / 10V を切り替え

- set {"path":"/io/1/output", "value":true}\$0a
- set {"path":"/io/1/output", "value":false}\$0a